# Herramientas para gestión de búsquedas

# INTRODUCCIÓN

El objetivo de esta funcionalidad es facilitar la coordinación de equipos que trabajan sobre el terreno en la búsqueda de personas desaparecidas.

**ACTIVACIÓN DE LAS FUNCIONES DE BÚSQUEDA:** Lo primero, hacer visibles las funciones. Ir a Configuración de la app, y en la primera página, abajo del todo > Herramientas de búsqueda y rescate > Mostrar opciones SAR. Ya están visibles en el menú principal!

Hay unas funcionalidades de 'administrador', que es quien crea la búsqueda y todos los datos relacionados con la misma. Esta función formará parte del propio OruxMaps. **Posiblemente se ofrezca en futuro se ofrezca como servicio bajo suscripción.** 

Las funcionalidades de buscador se ofrecerán desde OruxMaps, y desde una app simple que se ofrecerá en Google Play, independiente de la propia OruxMaps, de forma gratuita.

#### FUNCIONES ADMINISTRADOR

Se encuentran en el menú lateral izquierdo (se accede desde el botón más a la izquierda de la barra superior de botones):

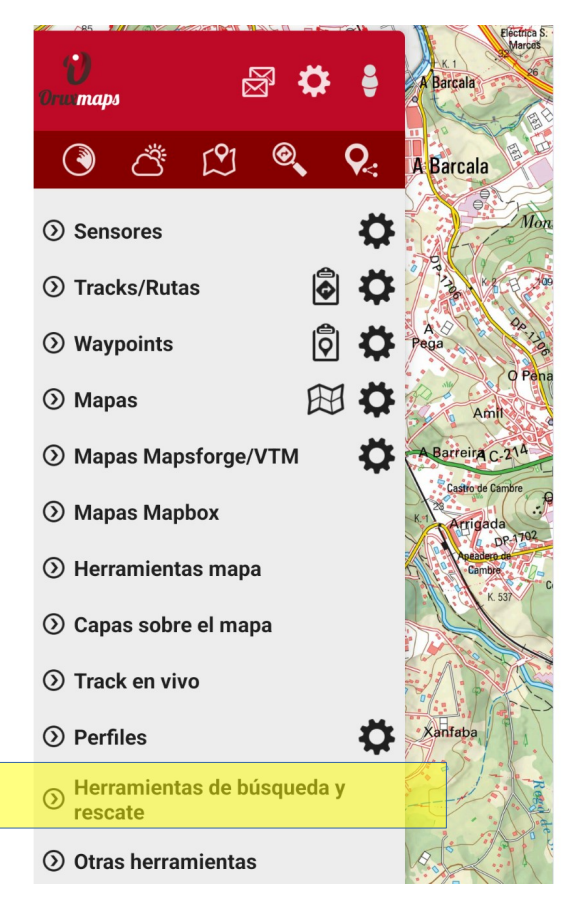

Desde 'Herramientas de búsqueda y rescate' accedemos a los listados:

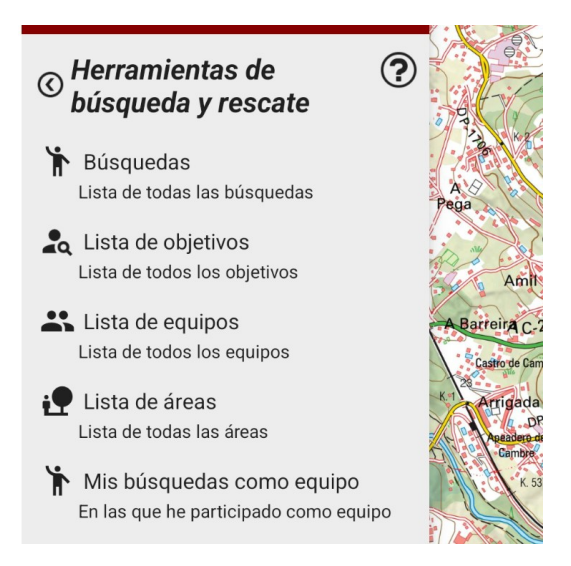

Los listados son:

1. **Búsquedas**: todas las búsquedas que administramos. <u>Desde ahí accedemos a crear (botón arriba '+')/modificar/borrar (pulsar sobre la búsqueda a editar) las búsquedas.</u>

|                 | ÷                                                                                  | Búsquedas | ÷ |                                                                             |
|-----------------|------------------------------------------------------------------------------------|-----------|---|-----------------------------------------------------------------------------|
| Editar búsqueda | Lucas<br>domingo, 29 de diciembre de 2024<br>Buscando a Lucas mi hijo<br>Finaliza: |           |   | Otras opciones:<br>1. Importar desde fichero<br>2. Sincronizar con servidor |
|                 |                                                                                    |           |   | Crear busqueua                                                              |

2. **Objetivos**: todas las personas a buscar que tenemos en las búsquedas que administramos. Si pulsamos sobre uno de ellos, lo podemos editar/ver, si es un objetivo creado por nosotros

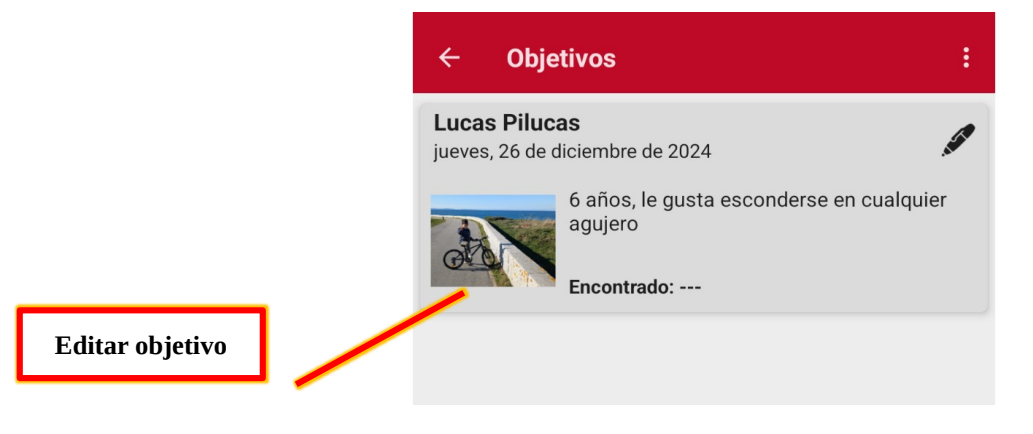

3. **Equipos**: todos los equipos de búsqueda que hayamos creado.

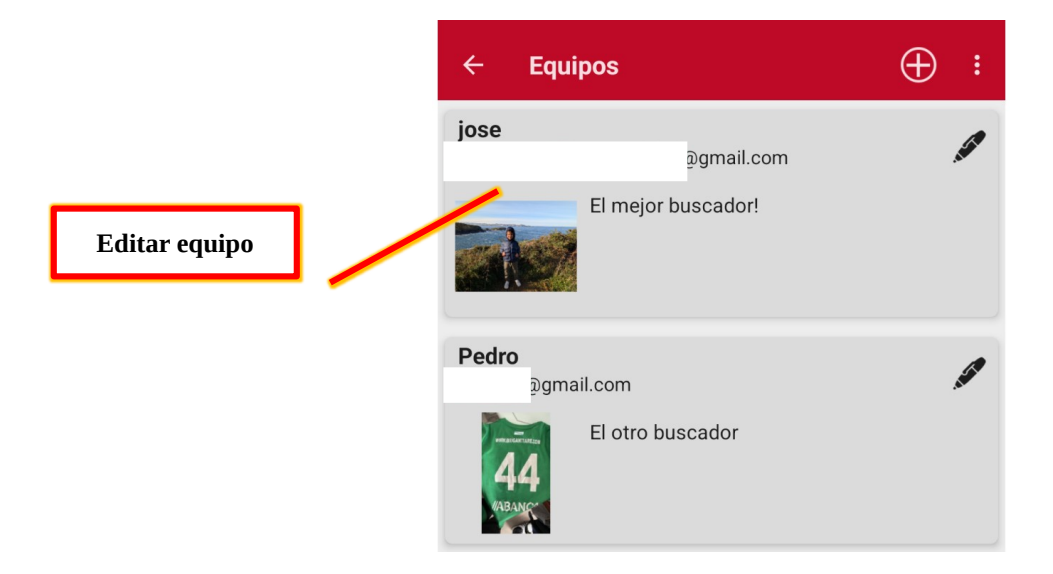

4. **Áreas**: las zonas geográficas que hemos ido creando, delimitando áreas de búsqueda, bien globales para una sesión de búsqueda, bien como delimitación/camino para un equipo en concreto. Igual que las anteriores, pulsando sobre una, se puede editar/ver propiedades.

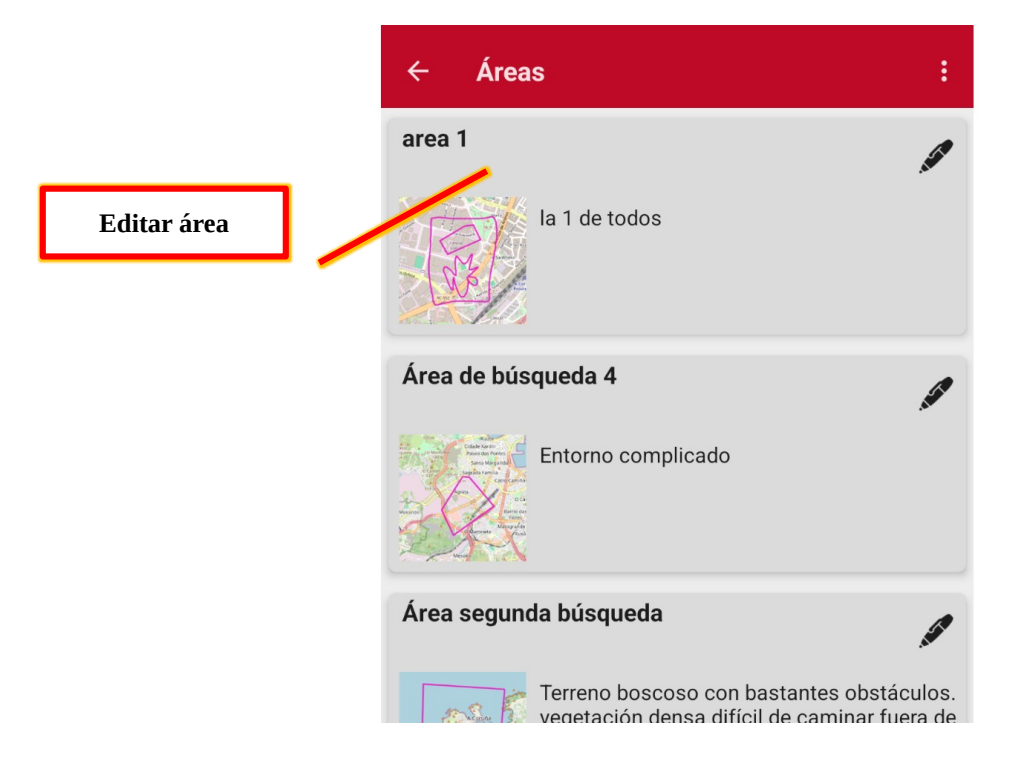

5. **Mis búsquedas como equipo**: Para cuando el propio usuario ha sido buscador, igual en futuras versiones esto se elimina,... es similar al listado 1., pero los buscadores no pueden editar las búsquedas, solo iniciar su participación en aquellas en las que son equipos buscadores, lo veremos más adelante.

# **Búsqueda:**

- Una **búsqueda** requiere uno o más **objetivos** (la/s personas a buscar).
- Una **búsqueda** se compone de múltiples **sesiones de búsqueda** (podemos estar varios días buscando, cada día, con **áreas** de búsqueda y **equipos** de búsqueda será una sesión diferente).
- Una **sesión de búsqueda** viene definida por un **área** global de búsqueda (optativo) y por un conjunto de equipos, cada uno de los cuales tiene un **área** de responsabilidad (optativo).

Desde la vista de una **búsqueda** podemos :

- Editar campos de propiedades de la búsqueda (nombre, descripción, fechas de inicio y fin de la búsqueda). En su momento veremos la utilidad de estos campos, especialmente las fechas.
- Iniciar el registro de una sesión de búsqueda (desde el botón 'grabar' de la barra superior).
- Sincronización completa (desde la barra superior de acciones, botón 'más'). Hace una descarga completa desde el servidor, incluyendo los recorridos de los equipos de búsqueda.
- Añadir/editar objetivos.
- Añadir/editar sesiones.

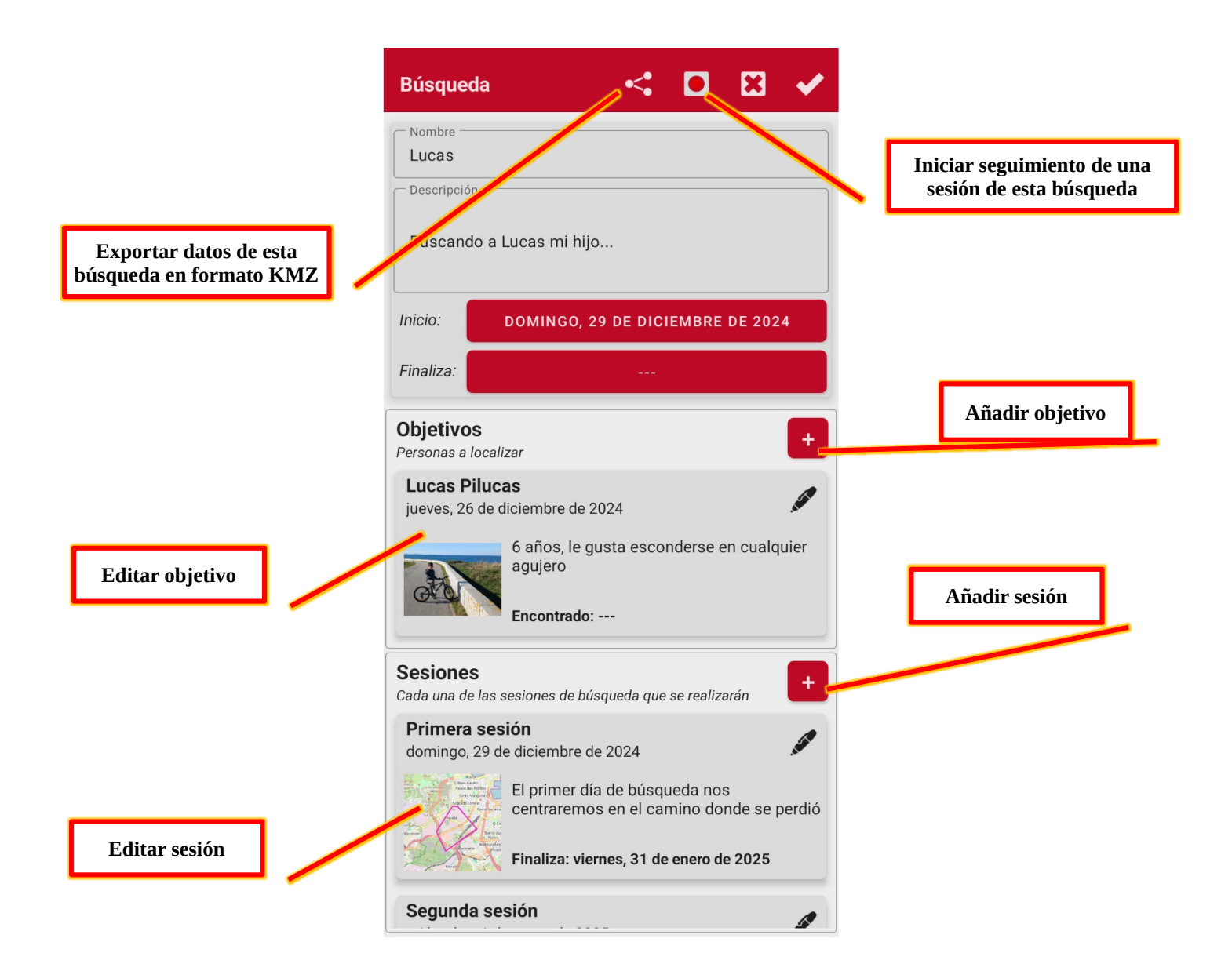

La ficha de cada **objetivo** contiene los datos básicos, a los que podemos añadir fotos. Datos importantes serán la fecha de localización (si está establecida, cierra la búsqueda de esa persona) y las coordenadas de ubicación.

Si durante una búsqueda actualizamos la ficha de un objetivo, y pasa a tener fecha de localización anterior a la actual, al sincronizarse este dato con los buscadores, les saldrá un aviso de que el objetivo ya ha sido localizado.

Se puede guardar las coordenadas dónde fue encontrado el objetivo.

Podemos añadir fotos, de forma que serán visualizadas por los equipos de búsqueda.

| Objetivo               | ×                              | <b>~</b> |             |
|------------------------|--------------------------------|----------|-------------|
| Nombre Lucas Pilucas   |                                |          |             |
| Descripción —          |                                |          |             |
| 6 años, le gusta esco  | nderse en cualquier agujero    |          |             |
| Fecha de pérdida:      | JUEVES, 26 DE DICIEMBR<br>2024 | EDE      |             |
| Fecha de localización: |                                |          |             |
| Coordenadas:           | COORDENADAS DE<br>UBICACIÓN    | Î        | Anadir foto |
| Fotos                  |                                | ++       |             |
|                        |                                |          |             |

Si creamos/editamos las **sesiones** de una búsqueda, nos encontramos las propiedades que definen una sesión. Una **sesión** viene definida por su nombre y descripción, una fecha de inicio/fin, un **área** que delimita la zona de búsqueda y una serie de equipos participantes. SI finalizamos la sesión (fijamos la fecha de fin) entonces ya no se puede activar la búsqueda usando esta sesión

El área de búsqueda la podemos elegir del listado de áreas administrado por nosotros o crear una nueva. Pulsando sobre la tarjeta del área la editamos.

Los equipos participantes. Podemos ir añadiendo equipos pulsando el botón '+' o editando los que ya hemos metido en el listado.

| Sesión                             |                                                                                              | ₩ 🗸              |                               |
|------------------------------------|----------------------------------------------------------------------------------------------|------------------|-------------------------------|
| Nombre Segunda sesio               | ón                                                                                           |                  |                               |
| Esta vez exter<br>perimetral alre  | ideremos la búsqueda por tod<br>ededor del punto donde se per                                | a la zona<br>dió |                               |
| Inicio:                            | MIÉRCOLES, 1 DE ENERO DE                                                                     | 2025             | Seleccionar área              |
| Finaliza:                          |                                                                                              |                  | desde el listado              |
| <b>Área</b><br>El área global dono | de se realiza la búsqueda                                                                    |                  |                               |
| Área segund                        | a búsqueda                                                                                   |                  |                               |
|                                    | Terreno boscoso con bastante<br>obstáculos. vegetación densa<br>caminar fuera de los caminos | s<br>difícil de  | Añadir equipo<br>participante |
| Equipos part                       | i <b>cipantes</b><br>Jeda de cada equipo                                                     | +                |                               |
| et1<br>@gmail                      | .com                                                                                         | , de             |                               |
| 44                                 | et11                                                                                         |                  |                               |
| et2<br>@gma                        | il.com                                                                                       |                  |                               |

El área de búsqueda, al editar/modificar abrimos la herramienta de pintado:

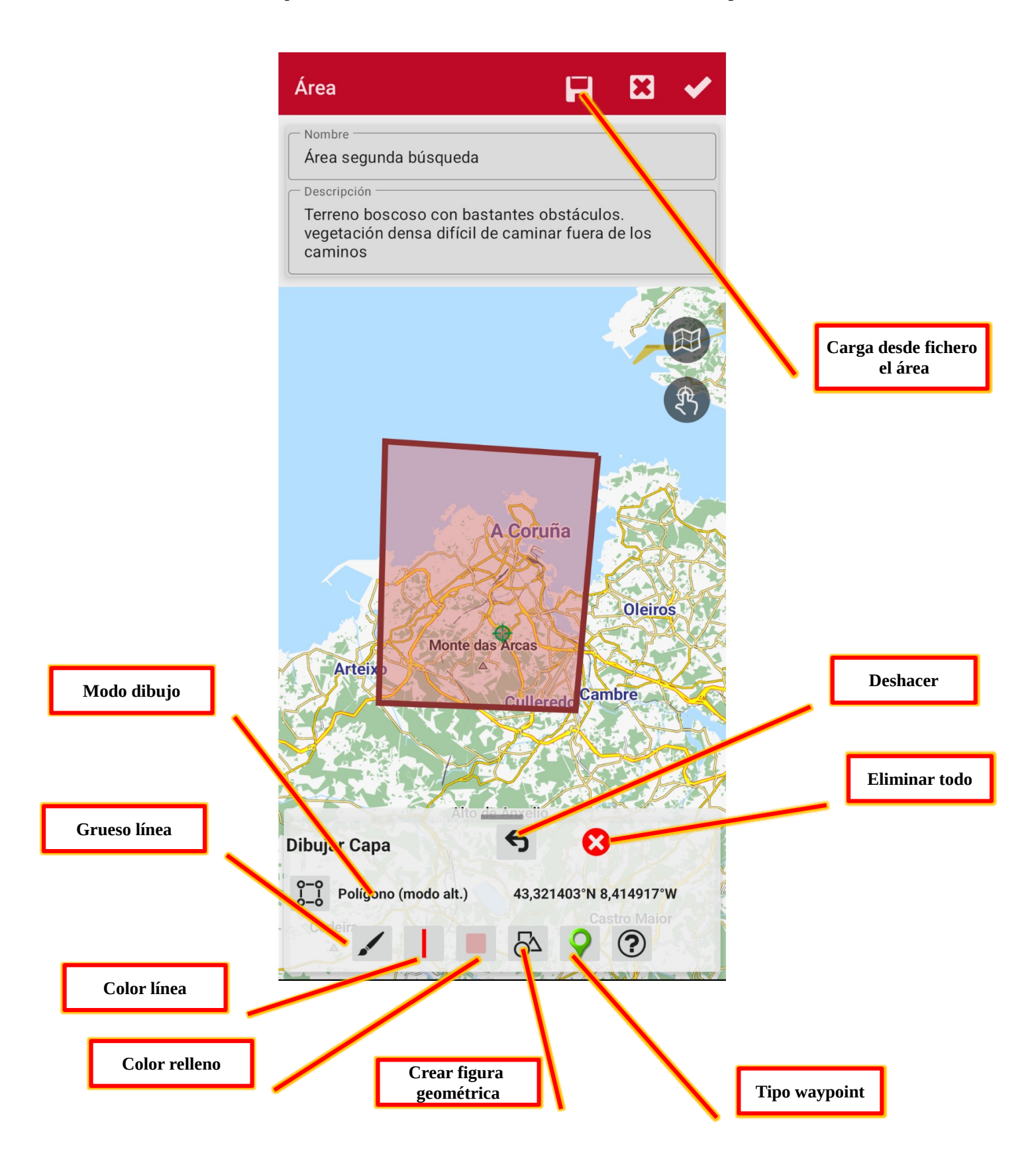

Tenemos varios modos de dibujo:

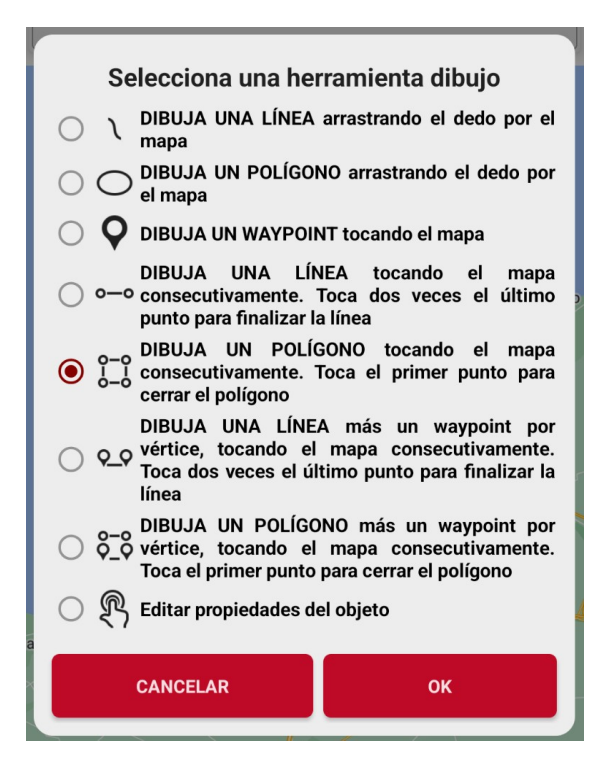

- 1. dibuja una línea pintando directamente sobre el mapa con el dedo. Usa dos dedos para desplazar/hacer zoom.
- 2. dibuja un polígono pintando directamente sobre el mapa con el dedo. El polígono se cierra al levantar el dedo. Usa el color de relleno que tenemos seleccionado en la pantalla anterior. Usa dos dedos para desplazar/hacer zoom.
- 3. sirve para ir creando waypoints al pulsar sobre el mapa. Puedes modificar el tipo de waypoint que se va creando en la pantalla anterior (tipo waypoint).
- 4. dibuja líneas mediante pulsaciones sucesivas sobre el mapa. Para finalizar una línea, en el último punto una pulsación doble rápida.
- 5. dibuja polígonos mediante pulsaciones sucesivas sobre el mapa. Para cerrar el polígono, la última pulsación sobre el punto inicial.
- 6. igual que los dos anteriores, solo que además crea un waypoint en cada vértice de las líneas que se vayan creando.
- 7. igual que los dos anteriores, solo que además crea un waypoint en cada vértice del polígono que se vayan creando.
- 8. desactiva el pintado, permite pulsar sobre objetos (líneas, polígonos y waypoints) para editar sus propiedades.

Dentro de las propiedades de un polígono están las de establecer para los mismos si son:

- 1. Perímetro de alarma: implica que es una zona de la que no debemos salir. Saltará una alarma si nos salimos del interior de ese polígono.
- 2. Zona de exclusión: no debemos entrar en esa zona. Saltará la alarma si nos metemos en ella.

Cuando definimos un equipo participante en una sesión de búsqueda tenemos que añadir los datos de nombre y descripción, seleccionar el **equipo y el área** (optativo) que representa la zona de actuación de ese equipo en esta sesión de búsqueda.

Podemos cargar el recorrido realizado por este equipo desde un fichero (si por ejemplo ha realizado el recorrido usando otra app, o ha fallado la integración con el administrador). Basta con que nos envíe su recorrido en formato gpx/kml/kmz/... y subirlo aquí.

|                            | Equipos participantes 🛛 📢 🗶 🗸                            |                                   |
|----------------------------|----------------------------------------------------------|-----------------------------------|
| Cargar recorrido           | Nombre                                                   |                                   |
|                            | Desch <sub>r</sub> sión                                  | Seleccionar área<br>desde listado |
|                            | Ruta del equipo                                          |                                   |
|                            | Equipo<br>El equipo responsable de esta área de búsqueda | Editar el equipo                  |
|                            | Pedro<br>@gmail.com El otro buscador                     | Seleccionar equipo                |
|                            | Área<br>El área donde el equipo buscará                  | desde nuestra lista               |
| Editar el área<br>asignada | Área de búsqueda 4                                       |                                   |

Cuando creamos/editamos un equipo, fijamos los datos básicos. Entre ellos:

- 1. Nombre del equipo, el que queramos para definir al equipo.
- 2. Email, fundamental que esté correcto!
- 3. Teléfono, para enviar whatsapps! IMPORTANTE, teléfono completo, + COD-PAÍS TELEFONO
- 4. Color de la ruta: el que queremos que aparezca este equipo cuando hace el camino.
- 5. Avatar: Una foto o similar, identifica el equipo en el mapa.

| Equipo                      | X | < |
|-----------------------------|---|---|
| jose                        |   |   |
| ອງgmail.com                 |   |   |
| Teléfono<br>+34688555222    |   | ٩ |
| El mejor buscador!          |   | 8 |
| Color ruta                  |   |   |
| Avatar                      |   |   |
|                             |   |   |
| Participa en las búsquedas: |   |   |

## Administrando una búsqueda

Una vez hemos creado la búsqueda, los objetivos, creado sesiones y asignado equipos a la sesión, podemos activar el seguimiento de una sesión desde la pantalla de edición de esa búsqueda:

| Búsqueda           | < (     | o 🛛 🗸 |                              |
|--------------------|---------|-------|------------------------------|
| Nombre Lucas       |         |       |                              |
| Descripción        |         |       |                              |
| Buscando a Lucas m | ni hiio |       | Activar seguimiento búsqueda |

Una vez la activamos, la app nos muestra en el visor de mapas:

1. En la barra de estado de la app, un icono indicando que estamos monitorizando una búsqueda:

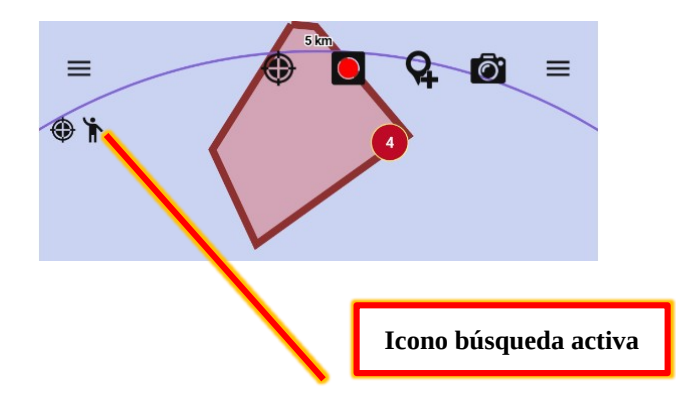

2. En la barra de notificaciones de Android, una notificación en el mismo sentido, que nos permite detener la búsqueda:

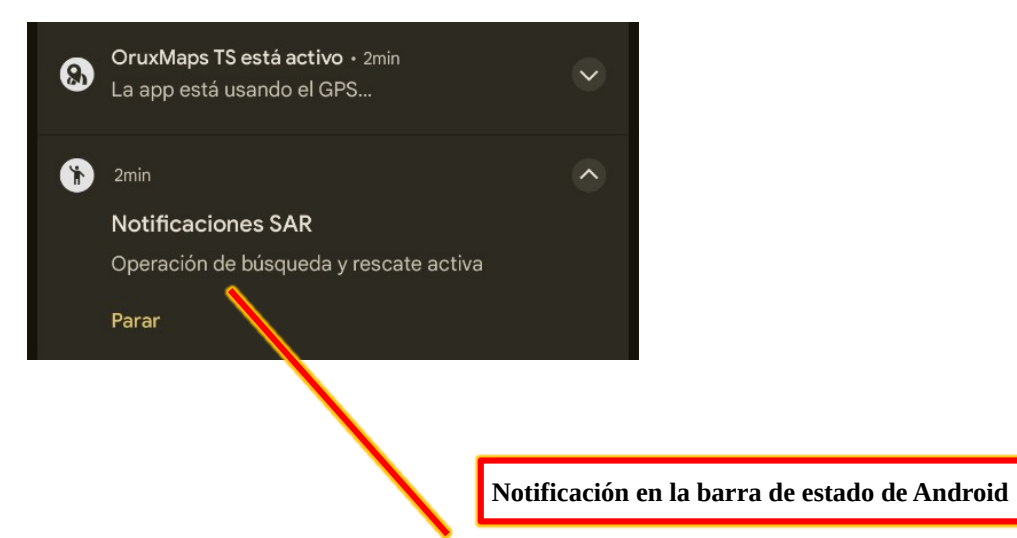

3. En el mapa veremos las áreas definidas para los diferentes equipos.

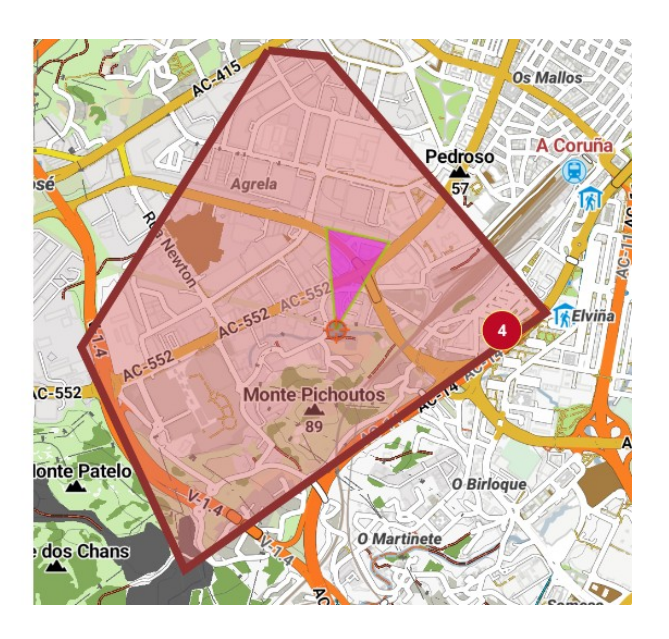

4. La ruta seguida por cada uno de los equipos de búsqueda (se actualiza cada 2 minutos aprox.)

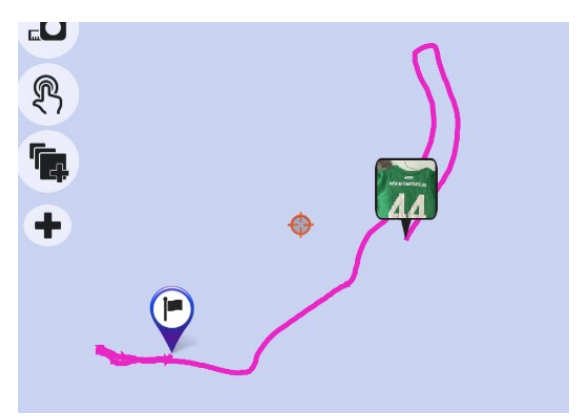

De esta forma podemos ir haciendo un seguimiento de los equipos!!!

Si algún equipo encuentra algo de interés, puede crear un waypoint y añadirle una foto. Desde el visor del administrador podrá ver ese waypoint, sus propiedades, y visualizar la foto

Si pulsamos el icono de un equipo, podemos abrir whatsapp, para enviarle algún mensaje!

## Colaborando en una búsqueda

Desde OruxMaps (o desde la futura versión simple OruxSAR) podremos participar en una búsqueda como equipo, siempre que el administrador nos haya dado de alta en esa búsqueda para una sesión y la sesión esté activa.

Diferentes modos de participar:

1. Si somos usuarios de OruxMaps y estamos registrados, desde el menú lateral > Herramientas de búsqueda y rescate > Mis búsquedas como equipo.

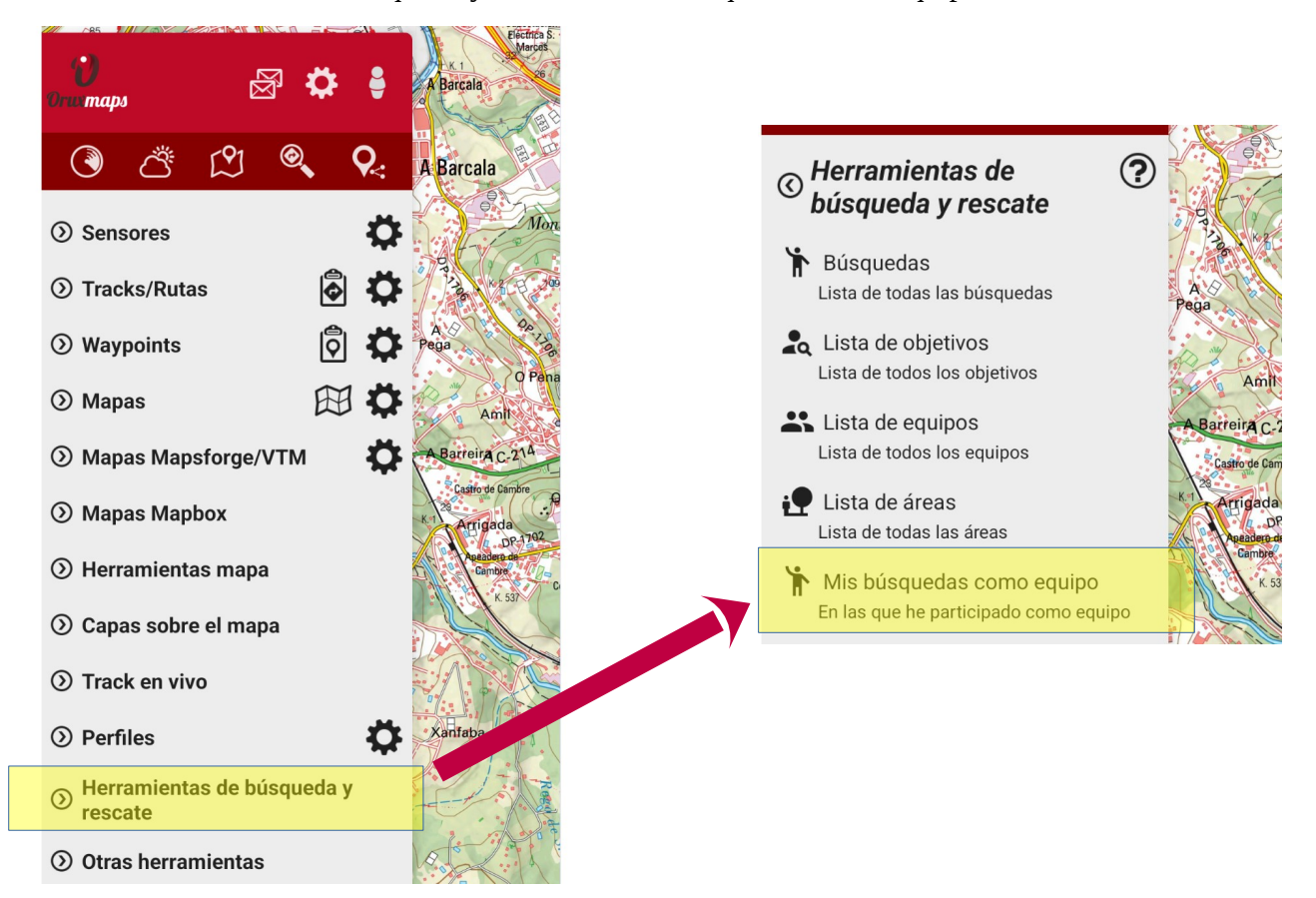

Una vez en el listado, podemos comprobar si hay nuevas desde sincronización:

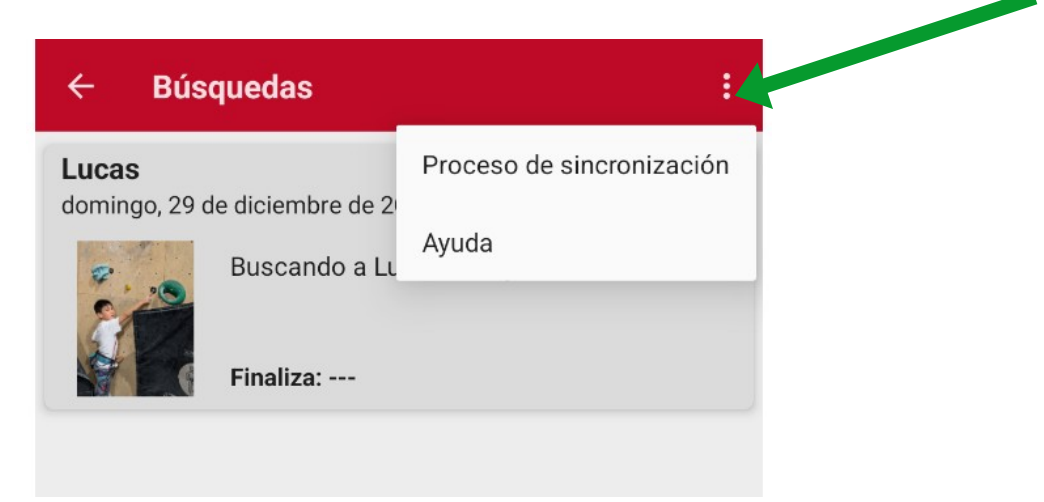

Y ya dentro de una búsqueda, si está activa, iniciar la participación en la misma:

| Búsqueda                           |                                                     |
|------------------------------------|-----------------------------------------------------|
| Nombre                             |                                                     |
| Lucas                              |                                                     |
| - Descripción -                    |                                                     |
| Buscando                           | a Lucas mi hijo                                     |
| Inicio:                            | DOMINGO, 29 DE DICIEMBRE DE 2024                    |
| Finaliza:                          |                                                     |
| <b>Objetivos</b><br>Personas a loc | alizar                                              |
| Lucas Pilu<br>jueves, 26 de        | icas<br>e diciembre de 2024                         |
|                                    | 6 años, le gusta esconderse en cualquier<br>aquiero |

En ese momento nos vamos al visor de mapas. Desde ahí, se inicia la grabación de nuestro recorrido, que se sincroniza cada 2 minutos con lo que el administrador ve en su pantalla.

Desde el visor de OruxMaps podemos detener la participación en la búsqueda de dos maneras:

1. Deteniendo la grabación del Track.

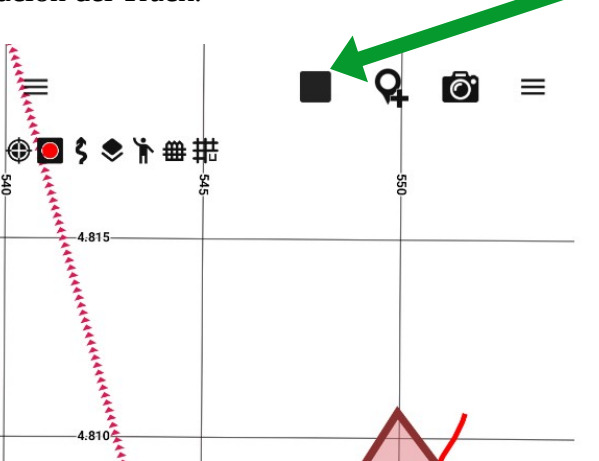

2. Desde la notificación de Android, parando la búsqueda.

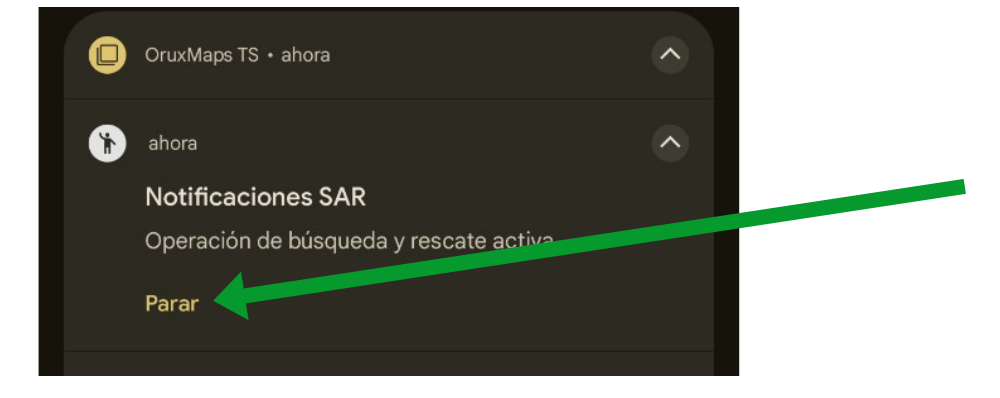